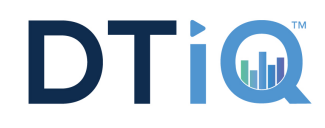

## Follow these Steps to Install GV-iView on Your iPhone/iPad

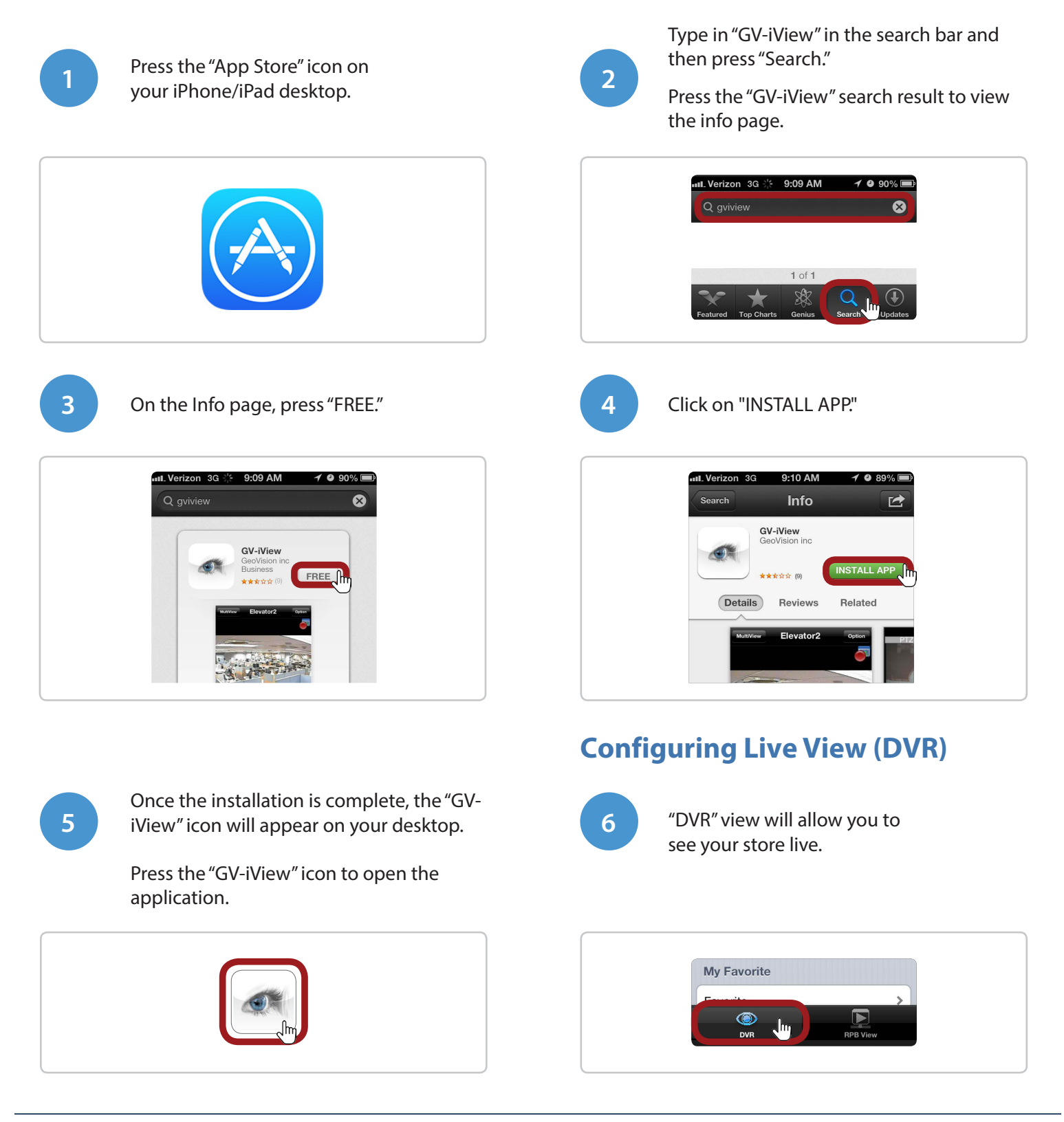

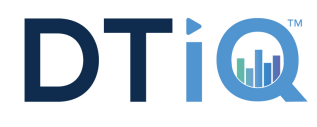

## Setting Up Remote Viewing On Your iPhone/iPad

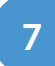

Enter the following information:

- Favorite Name: Use your store number.
- HTTPS: Set to ON
- IP: Concept-Store #.mydtt. com:8915

## **Example IP:**

subway-1234.mydtt.com For McDonald's Locations: Store #.mcdtt.com:8915. If your location uses a different webport, enter 8880 at the end of the IP address.

- Port: 8866
- ID: Set up for you by DTT
- **Password:** Set up for you by DTT.

Press "Connect" at the top right hand corner to enter Live View.

| + i            | DVR       | Connect |
|----------------|-----------|---------|
| Live Connectio | n Setting |         |
| Favorite Name  |           |         |
| HTTPS          |           |         |
| IP             |           |         |
| Port           | 8866      |         |
| ID             |           |         |
| Password       |           |         |
|                |           |         |

## Follow these Steps to Configure Live View (NVR/DVR View)

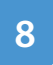

10

Once connected, you will be able to view your store in MultiView.

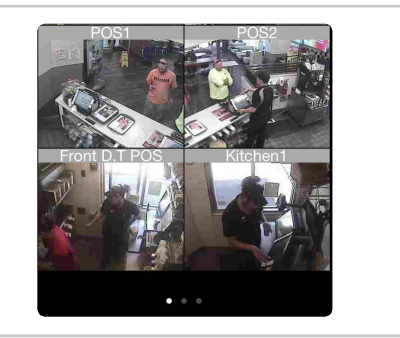

Double click a camera view to enlarge the view.

To take a snapshot, press the "Snapshot" icon on the bottom right hand corner of the screen.

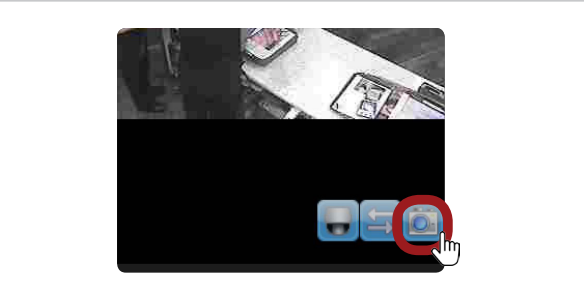

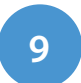

**NEVER** press the Stop Record button located at the top right hand corner in MultiView.

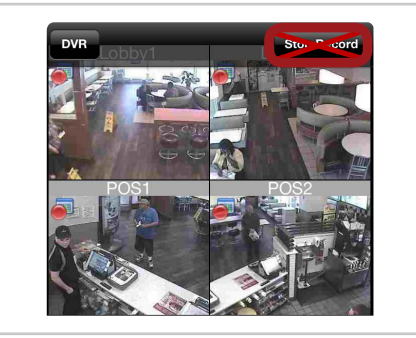

| 1        | 1 |  |
|----------|---|--|
| <u> </u> |   |  |

To change the image quality, press the "Option" button at the top right hand corner. Press the Image

Quality of your choice. The camera view will appear in the image quality you choose.

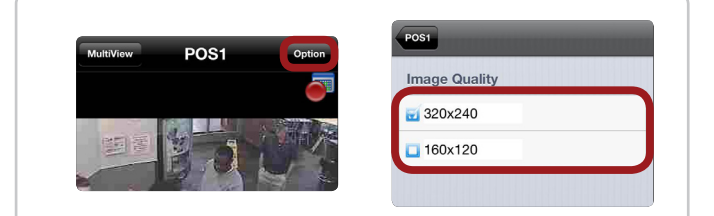